## Medicin - Kompleks medicinering.

| Fase           | Forklaring                                                            | Navigation                                                                                                    |
|----------------|-----------------------------------------------------------------------|----------------------------------------------------------------------------------------------------|
| Overfør        | Du skal overføre en kompleks ordination fra FMK til                   | FMK (Fælles Medicinkort)                                                                                                    |
| ordination fra | Ordinationsoversigten i Cura.<br>Eksempelvis en ordination der lyder: |                                                                                                    |
|                |                                                                       |                                                                                                    |
|                | 5 i.e.+ 5 i.e.+ 5 i.e. + 0 - gives fast før hvert måltid – DOG        |                                                                                                    |
|                | BS>16 + 2 i.e. BS >18 + 4 i.e Overfør ordination via<br>enkeltpilen.  | $\bigcirc$                                                                                                    |
| Opret          | For at tydeliggøre at medarbejder skal tage stilling til antal        |                                                                                                    |
| kompleks       | ifm hver administration, kan du i overførslen sætte flueben i         | ✓ Kompleks dosisinstruks                                                                                                    |
| dosisinstruks  | feltet "Kompleks dosisinstruks".                                      | Fast                                                                                                    |
|                | Under doseringsperiode, har du nu mulighed for at sætte               |                                                                                                    |
|                | flueben i givnings-tidspunkterne i stedet for at angive dosis.        | Dag 08:00 12:00                                                                                                    |
|                | Sørg for at overføre lægens doseringstekst fra FMK til                | 1 🔽 🔲                                                                                                    |
|                | doseringen og gem.                                                    | Giveingeinstruks                                                                                                    |
|                |                                                                       | Doseringsforløbet starter torsdag den 11. juli 2019 og gentages hver dag:<br>Doseringsforløb:<br>5 IE morgen + 5 IE mildbag + 5 IE aften.<br>Bermærk: form fålti dBs 14 + 2 IE, BS > 16 + 4 IE |
|                |                                                                       | Ģ                                                                                                    |
| Administrer    | Under kortet fast administration fremgår præparatet til               |                                                                                                    |
| kompleks       | administration på de anførte tidspunkter.                             | Fast administration                                                                                                    |
| medicinering   |                                                                       |                                                                                                    |
|                | I stedet for en dosis (i form af et tal) fremgår et                   |                                                                                                    |
|                | spørgsmålstegn. Dette illustrerer at dosis ikke er fastlagt.          |                                                                                                    |
|                | Hvis spørgsmålstegnet er rødt, så er det fordi der skal angives       | ?                                                                                                    |
|                | hvilke effektuering der administreres fra.                            |                                                                                                    |
|                | I forbindelse med administration, angiver medarbejder den             |                                                                                                    |
|                | administrerede dosis – ud fra lægens ordinationstekst.                |                                                                                                    |
|                | Ex; 5 i.e. + 5 i.e. + 5 i.e. + 0 - gives fast for hvert maltid $-$    |                                                                                                    |
|                |                                                                       | ✓                                                                                                    |
|                | Tryk på det grønne flueben for at gemme og                            |                                                                                                    |
|                | dosis vises.                                                          |                                                                                                    |
| Overblik       | På Ordinationsoversigten i Cura står der under "Aktuel desis"         |                                                                                                    |
| OVELDIIK       | "Se givningsinstruks", så der ikke er nogen tvivl om, at der er       | ordinationsoversigt                                                                                                    |
|                | tale om kompleks medicinering.                                        | Se givningsinstruks                                                                                                    |
|                | Tryk nå det enkelte præparat i Ordinationsoversigten og "Vis          |                                                                                                    |
|                | Ordination" for at se nærmere detaljer                                | VIS ORDINATION                                                                                                    |
|                |                                                                       |                                                                                                    |